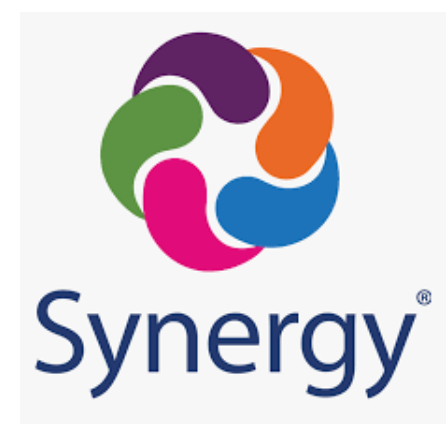

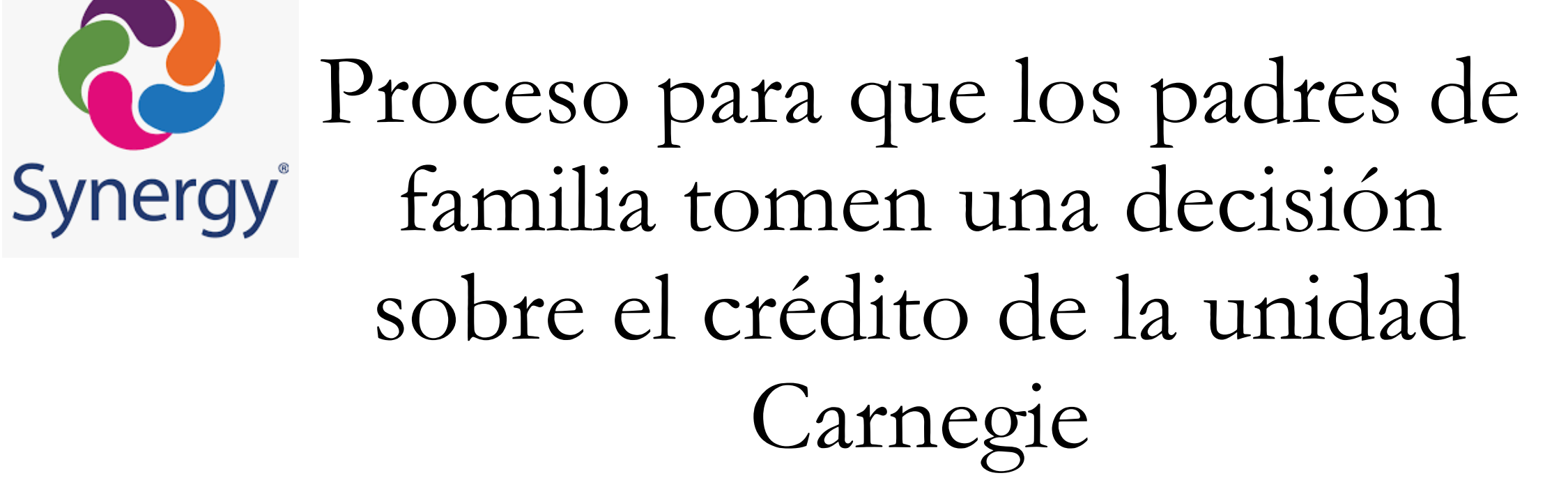

Primavera de 2023

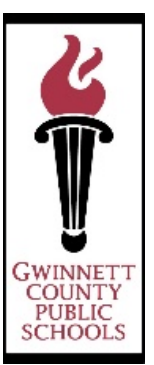

Acceso a la encuesta a través del navegador web

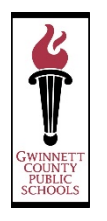

Para tener acceso a ParentVUE a través del navegador web, siga estas instrucciones:

Ingrese al Portal para padres y abra la sección **ParentVUE** 

| Student Name<br>Middle School<br>(678-344-8469) | My Account H  | County Public Schools |
|-------------------------------------------------|---------------|-----------------------|
| Home                                            |               |                       |
| Messages 💷                                      | Student Name  |                       |
| Calendar                                        | 100456700     |                       |
| Attendance                                      | Middle School |                       |
| Lass Schedule                                   |               |                       |
| State Course History                            |               |                       |
| Course Request                                  |               |                       |
| () Discipline                                   |               |                       |
| 🔊 Fee                                           |               |                       |
| Grade Book                                      |               |                       |
| A MTSS                                          |               |                       |
| 👧 Health                                        |               |                       |
| Student Info                                    |               |                       |
| 8th Grade Carnegie Credit                       |               |                       |
| Documents                                       |               |                       |

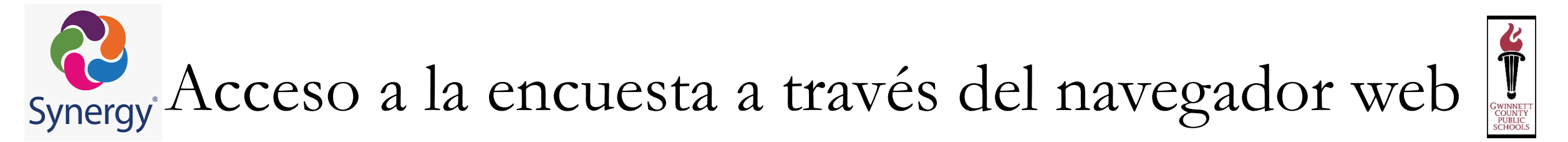

#### Versión web:

Elija la sección que dice '8<sup>th</sup> Grade Carnegie Credit', y luego haga clic en el enlace para la encuesta

| Home                      | 8TH GRADE CARNEGIE CREDIT                          |
|---------------------------|----------------------------------------------------|
| Messages 18               |                                                    |
| Calendar                  | 8th Grade Carnegie Credit Acceptance Parent SURVEY |
| Attendance                |                                                    |
| Class Schedule            |                                                    |
| Course History            |                                                    |
| Course Request            |                                                    |
| () Discipline             |                                                    |
| 🔊 Fee                     |                                                    |
| Grade Book                |                                                    |
| MTSS                      |                                                    |
| 👽 Health                  |                                                    |
| lacktrian Student Info    |                                                    |
| 8th Grade Carnegie Credit |                                                    |
| Documents                 |                                                    |

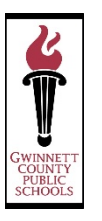

Lea la información que concierne al crédito de la unidad Carnegie y luego haga clic en siguiente pregunta.

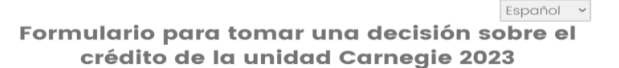

COUNTY PUBLIC

SCHOOL

Usted está recibiendo este formulario debido a que su niño está tomando un curso en la escuela secundaria intermedia, que corresponde al nivel de la escuela de bachillerato. Usted tiene la oportunidad de aceptar el crédito de la unidad Carnegie por cada uno de los cursos enunciados abajo. En Georgia, los estudiantes deben obtener 23 créditos de la unidad Carnegie para cumplir con los requisitos de graduación. Por cada crédito que acepte, entre los cursos que aparecen más adelante, éste se tendrá en cuenta como parte de los 23 créditos que son obligatorios para cumplir con los requisitos de graduación.

Todos los cursos, a excepción de los cursos de matemáticas están señalados como "**YO ACEPTO**" para aceptar el crédito. Si no quiere que su niño reciba el crédito por el curso usted debe marcar "**YO NO ACEPTO**". Con relación a los cursos de matemáticas, usted debe hablar con el maestro de matemáticas actual de su niño para decidir si el aceptar tal crédito es la mejor opción.

Si usted elige**"YO ACEPTO**", usted esta solicitando que su niño reciba una unidad Carnegie en el curso seleccionado. Su niño no podrá tomar nuevamente este curso durante la escuela de bachillerato. Si usted elige**"YO NO ACEPTO**", usted está solicitando que su niño no reciba una unidad Carnegie en el curso seleccionado. Puede que su niño deba tomar de nuevo dicha clase en la escuela de bachillerato con el fin de cumplir los requisitos de graduación.

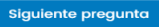

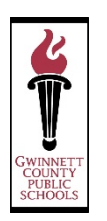

Escriba el número de identificación estudiantil y el apellido del estudiante, luego haga clic en siguiente pregunta.

| GWINNE<br>COUNTY<br>PUBLIC<br>SCHOOL | TT<br>S                                                        |
|--------------------------------------|----------------------------------------------------------------|
| Escriba el apelli<br>estudiante:     | español v<br>do de su niño y N.º de identificación de GCPS del |
| Student ID                           |                                                                |
| Student Last Name                    |                                                                |
|                                      |                                                                |
|                                      | Siguiente pregunta                                             |

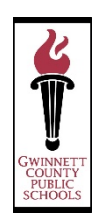

Si la información que aparece en la página es correcta, elija la opción que dice 'Sí, la información pr<u>esentada es correcta</u>'.

| GWINNETT<br>COUNTY<br>PUBLIC<br>SCHOOLS                               |
|-----------------------------------------------------------------------|
| Español 🗸                                                             |
| Verifique que la información a continuación sea correcta:             |
| Nombre del estudiante:                                                |
| Escuela actual: Middle School                                         |
| Primer nombre y apellido del padre de familia:                        |
| Dirección de correo electrónico del padre de<br>familia: @hotmail.com |
| () Sí, la información presentada es correcta                          |
| 🔿 No, la información presentada es incorrecta                         |
|                                                                       |
|                                                                       |
| Siguiente pregunta                                                    |

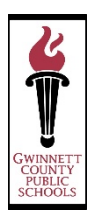

Elija la opción correspondiente para cada curso. Cuando haya terminado su elección entonces haga clic en siguiente pregunta.

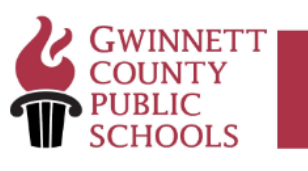

Español 🗸

A continuación está la lista del curso o cursos aprobados para crédito de la unidad Carnegie que su niño, ha tomado. Revise y de ser necesario haga cualquier cambio. Si no hace ningún cambio, su niño recibirá la unidad o unidades de crédito Carnegie en los cursos señalados con "Yo Acepto"que están abajo:

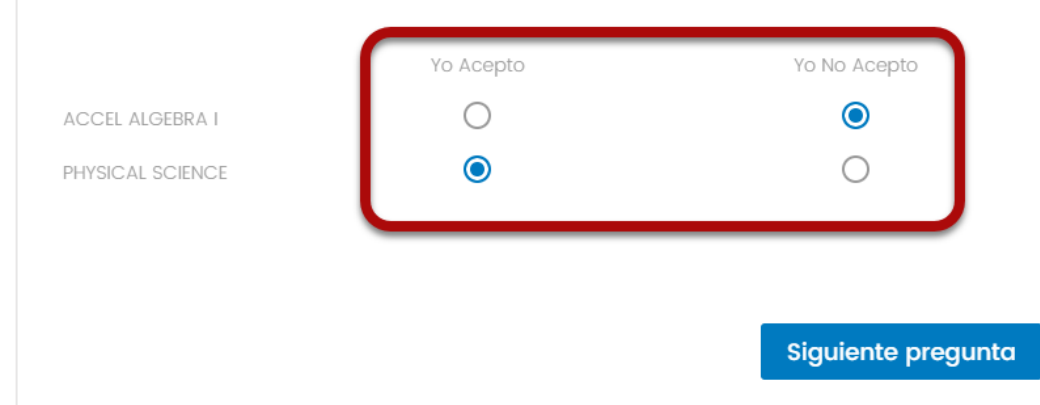

Formulario para tomar una decisión sobre el crédito de la unidad Carnegie – Padres de familia que tienen varios estudiantes

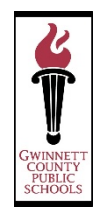

Después de haber llenado el formulario, usted tiene la opción de completar otro formulario en caso de tener otro estudiante. Si no tiene otro estudiante en 8.° grado, elija la opción que dice 'No' y luego haga clic en entregar.

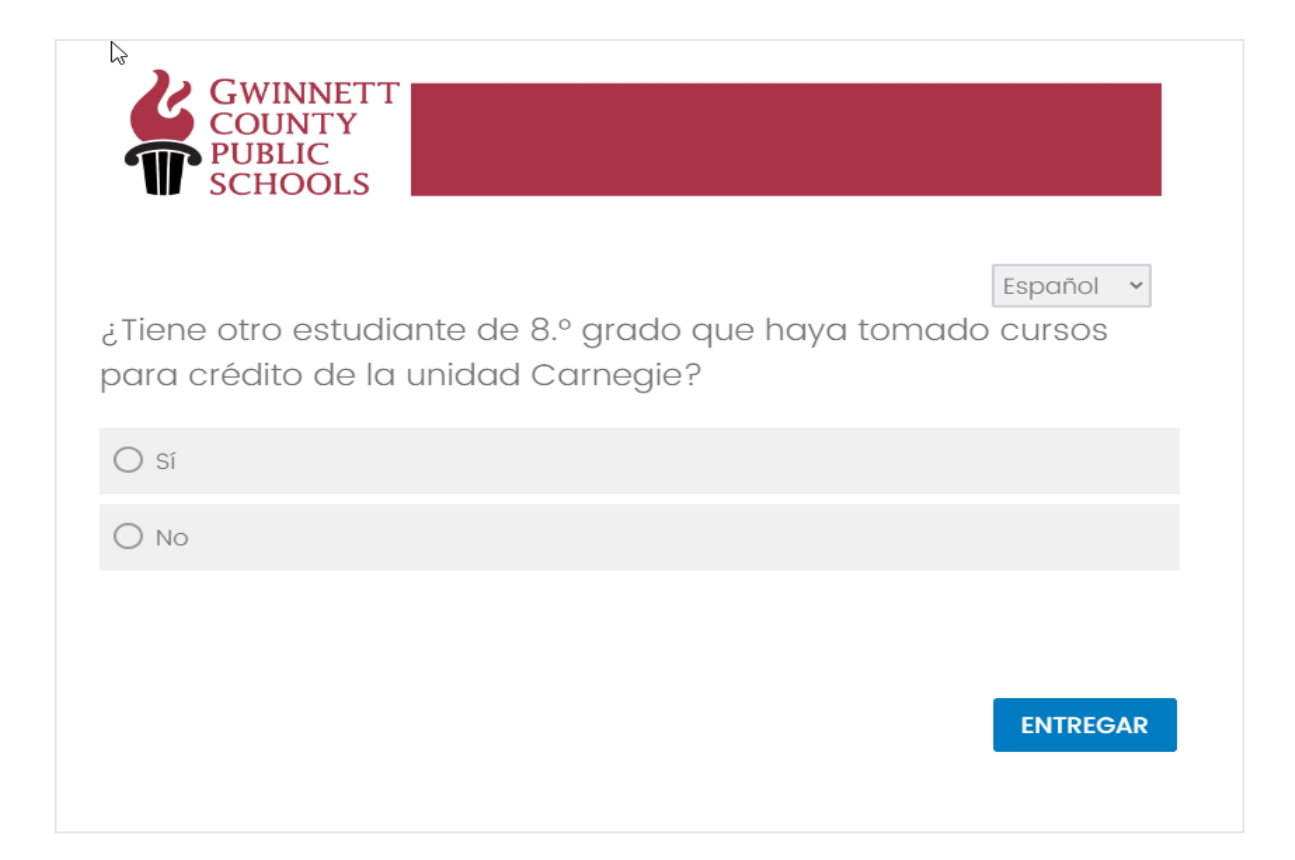

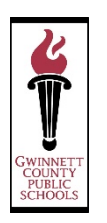

### Una vez que haya terminado de contestar el formulario, recibirá un mensaje de confirmación.

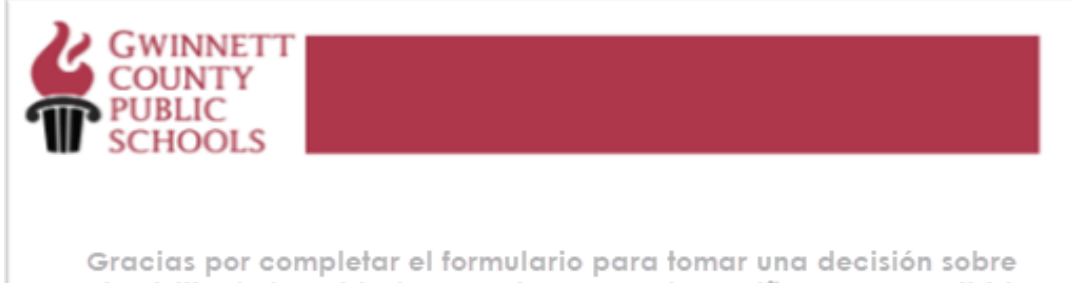

Gracias por completar el formulario para tomar una decisión sobre el crédito de la unidad Carnegie 2023-24 de su niño. Hemos recibido su respuesta y actualizaremos nuestro sistema según corresponda.

#### Correo electrónico de confirmación para los padres de familia

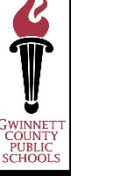

Una vez que haya entregado el formulario para tomar una decisión sobre el crédito de la unidad Carnegie, se envía al padre de familia o tutor un correo electrónico de confirmación.

| Subject: 2023 Carnegie Unit Credit Decision Dear Thank you for completing the 2023-24 Carnegie Unit Credit Decision Form for your child - Ve have received your response and will update our system accordingly. This email provides confirmation for your submission. Please retain it for your records. If you have any questions, please contact child's local school. Download as PDF                                                                                                    |
|----------------------------------------------------------------------------------------------------|
| URL to view Results [Click Here]                                                                                                    |
| Response Summary:           2023 Carnegie Unit Credit Decision Form           You are receiving this form because your child is taking a high school course in middle school. You have the opportunity to accept the Carnegie Unit credit for each high school course listed below. In Georgia, students must earn 23 Carnegie Unit credits to meet graduation requirements. For each course below that you accept the                                                                                                    |
| credit, that credit will count towards the 23 credits required to meet graduation requirements.<br>All courses, with the exception of math courses, are marked " <u>IDO</u> " to accept the credit. If you do not want your child to receive credit for a course you should mark " <u>IDO NOT</u> ".<br>For math courses, you should talk with your child's current math teacher to determine if accepting the credit is the best option.<br>If you select " <u>IDO</u> ", you are requesting that your child receive a Carnegie Unit for the selected course. Your child will be unable to take this course again in high school. If you<br>count of the selected course. Your child mark the course that the school is carded by the selected course. Your child mark the service do take this closer again in high school. If you |
| order to meet graduation requirements.<br>Q22. Please verify the information below is correct:<br>Student Name:                                                                                                    |
| Current School: McConnell Middle School Parent First and Last Name:                                                                                                    |
| Parent Email Address:                                                                                                    |
| • Yes, the information presented is correct.<br>Q36. Below is a list of Carnegie Unit Credit Approved Course(s) your child, Alessandro Zanatta-Gonzalez has taken. Please review and make any changes, if necessary. If no<br>changes are made, your child will receive the Carnegie Unit Credits for the courses as marked "I DO" below:                                                                                                    |
| ACCEL ALGEBRA I GIFTED I DO NOT                                                                                                    |
| PHYSICAL SCIENCE GIFTED I DO                                                                                                    |
| Thank you for completing the 2023-24 Carnegie Unit Credit Decision Form for your child. We have received your response and will update our system accordingly.<br>Q39. Do you have another 8th grade student who has taken Carnegie credit courses?<br>• No                                                                                                    |

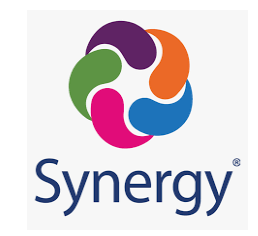

### Acceso a la encuesta usando la aplicación ParentVUE

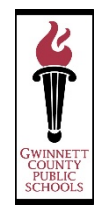

Para tener acceso a ParentVUE a través de la aplicación, siga estas instrucciones:

En su dispositivo abra ParentVUE, escriba su dirección de correo electrónico, su contraseña y luego entre.

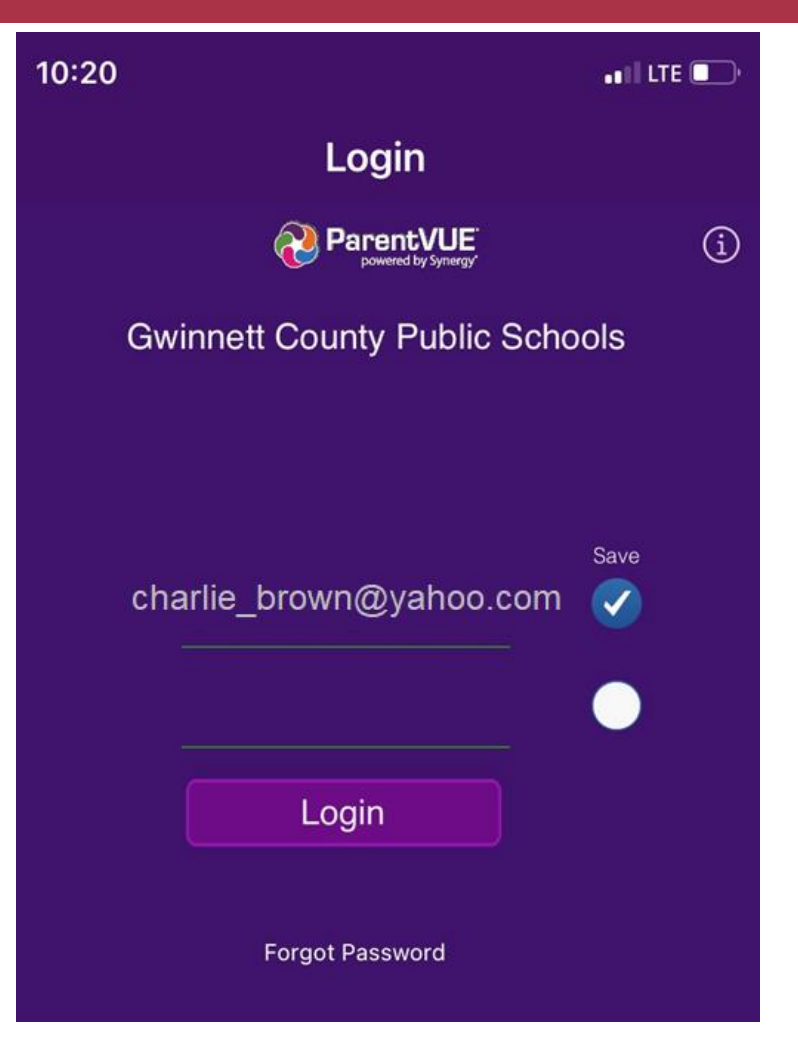

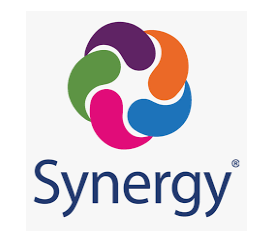

### Aplicación ParentVUE

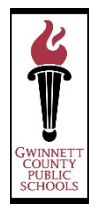

#### Aplicación ParentVUE:

Toque la pantalla en la sección para elegir su estudiante de 8.º grado.

| 10:20 |                                         | atil lte 💽         |
|-------|-----------------------------------------|--------------------|
| í     | Student List                            | Logout             |
|       | Messages                                | 18 <sup>&gt;</sup> |
| OLR   | Online Registration                     | >                  |
|       | Student Name<br>Bay Creek Middle School | >                  |
|       |                                         |                    |
|       |                                         |                    |

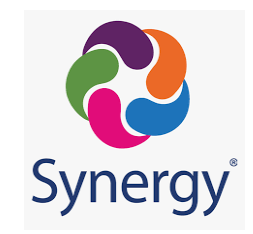

### Aplicación ParentVUE

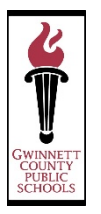

Desplácese hacia la parte de abajo de la pantalla y toque en la sección que dice '8<sup>th</sup> Grade Carnegie Credit'.

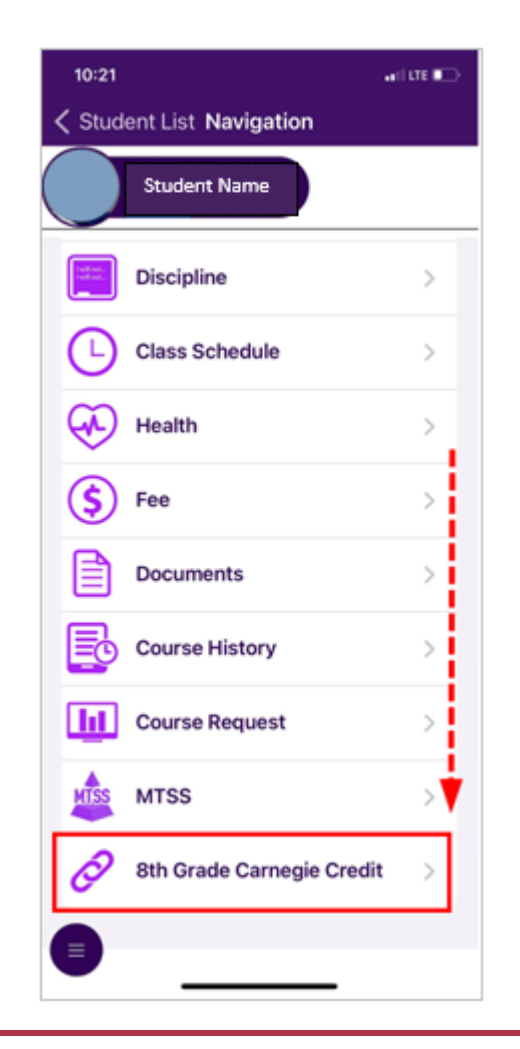

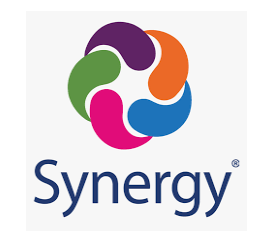

### Aplicación ParentVUE

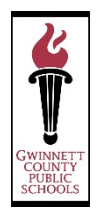

Para abrir el enlace de la encuesta, toque la pantalla en donde dice '8<sup>th</sup> Grade Carnegie Credit'.

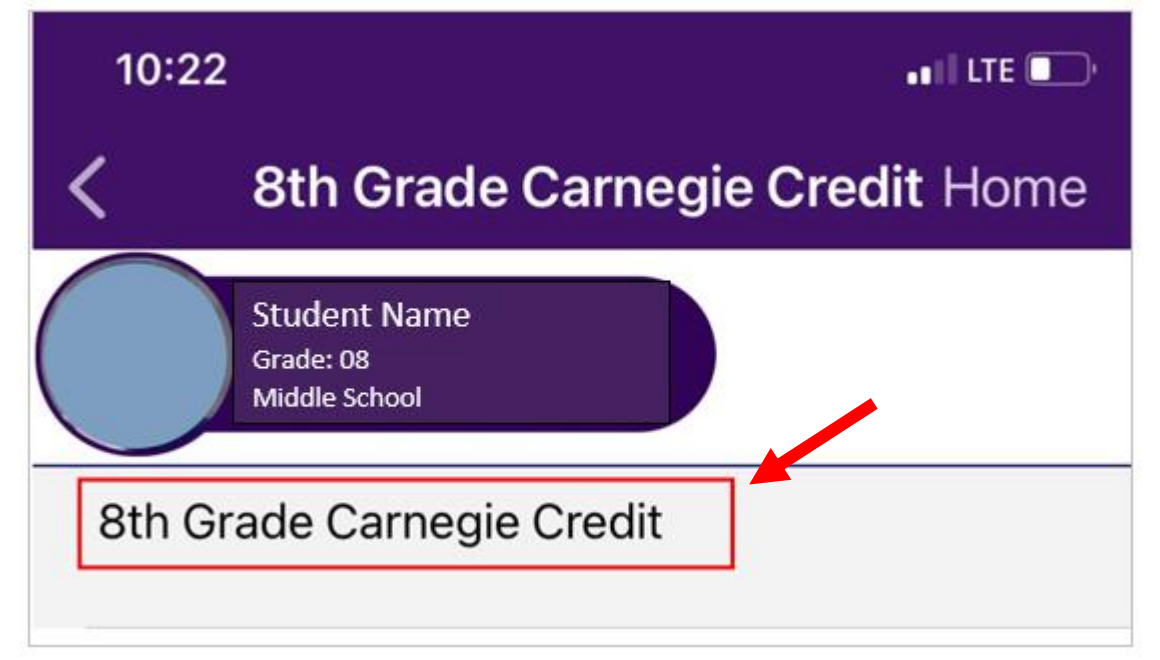

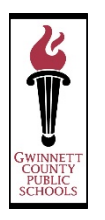

Lea la información que concierne al crédito de la unidad Carnegie y luego haga clic en siguiente pregunta.

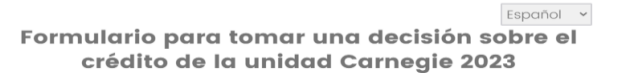

GWINNET COUNTY PUBLIC

Usted está recibiendo este formulario debido a que su niño está tomando un curso en la escuela secundaria intermedia, que corresponde al nivel de la escuela de bachillerato. Usted tiene la oportunidad de aceptar el crédito de la unidad Carnegie por cada uno de los cursos enunciados abajo. En Georgia, los estudiantes deben obtener 23 créditos de la unidad Carnegie para cumplir con los requisitos de graduación. Por cada crédito que acepte, entre los cursos que aparecen más adelante, éste se tendrá en cuenta como parte de los 23 créditos que son obligatorios para cumplir con los requisitos de graduación.

Todos los cursos, a excepción de los cursos de matemáticas están señalados como "**YO ACEPTO**" para aceptar el crédito. Si no quiere que su niño reciba el crédito por el curso usted debe marcar "**YO NO ACEPTO**". Con relación a los cursos de matemáticas, usted debe hablar con el maestro de matemáticas actual de su niño para decidir si el aceptar tal crédito es la mejor opción.

Si usted elige**"YO ACEPTO**", usted esta solicitando que su niño reciba una unidad Carnegie en el curso seleccionado. Su niño no podrá tomar nuevamente este curso durante la escuela de bachillerato. Si usted elige**"YO NO ACEPTO**", usted está solicitando que su niño no reciba una unidad Carnegie en el curso seleccionado. Puede que su niño deba tomar de nuevo dicha clase en la escuela de bachillerato con el fin de cumplir los requisitos de graduación.

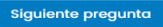

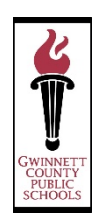

Escriba el número de identificación estudiantil y el apellido del estudiante, luego haga clic en siguiente pregunta.

| GWINNE<br>COUNTY<br>PUBLIC<br>SCHOOL | TT<br>S                                                        |
|--------------------------------------|----------------------------------------------------------------|
| Escriba el apelli<br>estudiante:     | español v<br>do de su niño y N.º de identificación de GCPS del |
| Student ID                           |                                                                |
| Student Last Name                    |                                                                |
|                                      |                                                                |
|                                      | Siguiente pregunta                                             |

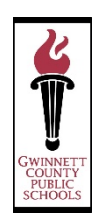

Si la información que aparece en la página es correcta, elija la opción que dice 'Sí, la información pr<u>esentada es correcta</u>'.

| GWINNETT<br>COUNTY<br>PUBLIC<br>SCHOOLS                               |
|-----------------------------------------------------------------------|
| Español 🗸                                                             |
| Verifique que la información a continuación sea correcta:             |
| Nombre del estudiante:                                                |
| Escuela actual: Middle School                                         |
| Primer nombre y apellido del padre de familia:                        |
| Dirección de correo electrónico del padre de<br>familia: @hotmail.com |
| () Sí, la información presentada es correcta                          |
| 🔿 No, la información presentada es incorrecta                         |
|                                                                       |
|                                                                       |
| Siguiente pregunta                                                    |

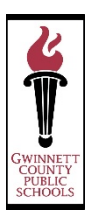

Elija la opción correspondiente para cada curso. Cuando haya terminado su elección entonces haga clic en siguiente pregunta.

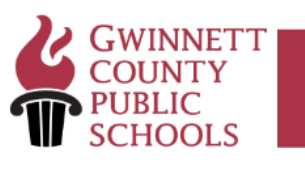

Español 🗸

A continuación está la lista del curso o cursos aprobados para crédito de la unidad Carnegie que su niño, ha tomado. Revise y de ser necesario haga cualquier cambio. Si no hace ningún cambio, su niño recibirá la unidad o unidades de crédito Carnegie en los cursos señalados con "Yo Acepto"que están abajo:

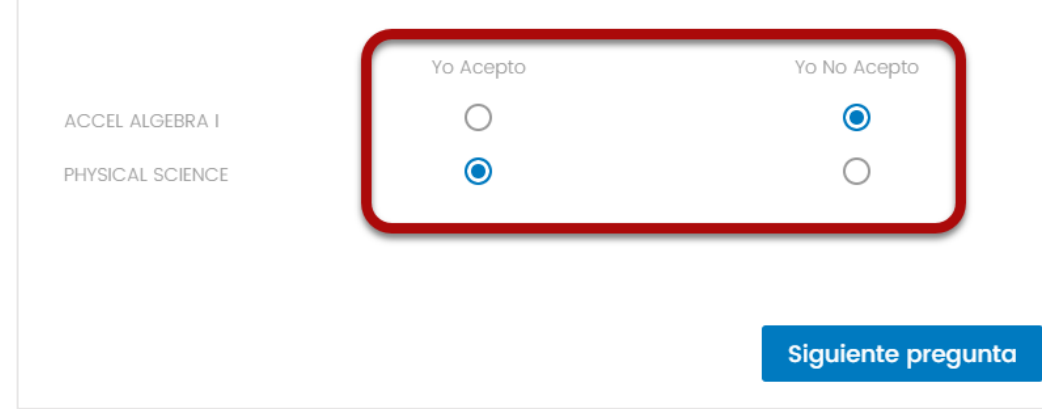

Formulario para tomar una decisión sobre el crédito de la unidad Carnegie – Padres de familia que tienen varios estudiantes

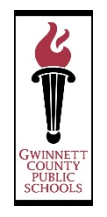

Después de haber llenado el formulario, usted tiene la opción de completar otro formulario en caso de tener otro estudiante. Si no tiene otro estudiante en 8.° grado, elija la opción que dice 'No' y luego haga clic en entregar.

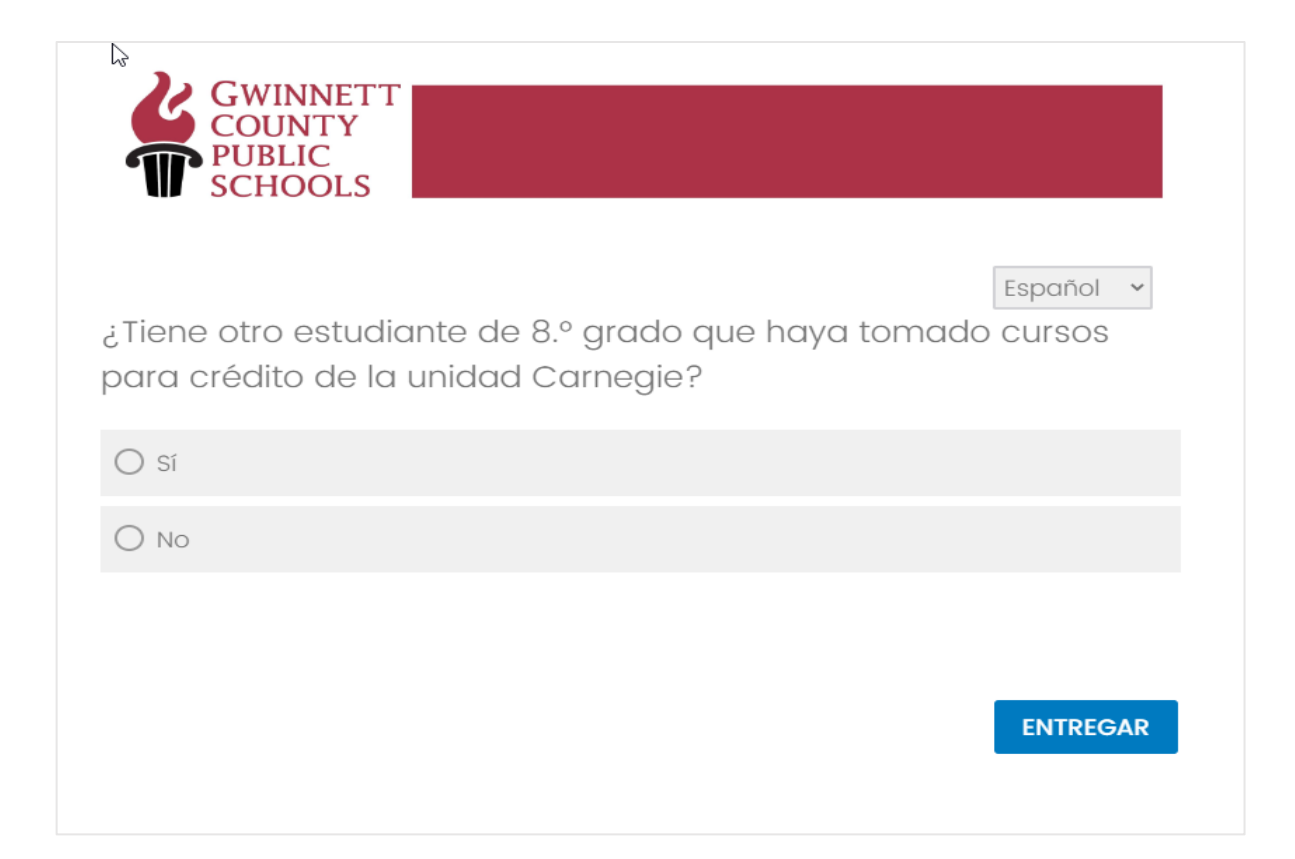

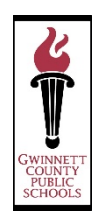

Una vez que haya terminado de contestar el formulario, recibirá un mensaje de confirmación.

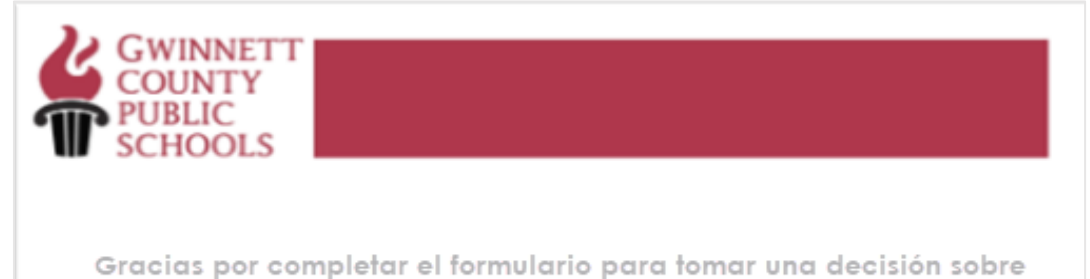

Gracias por completar el formulario para tomar una decisión sobre el crédito de la unidad Carnegie 2023-24 de su niño. Hemos recibido su respuesta y actualizaremos nuestro sistema según corresponda.

#### Correo electrónico de confirmación para los padres de familia

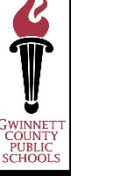

Una vez que haya entregado el formulario para tomar una decisión sobre el crédito de la unidad Carnegie, se envía al padre de familia o tutor un correo electrónico de confirmación.

| Subject: 2023 Carnegie Unit Credit Decision Dear Thank you for completing the 2023-24 Carnegie Unit Credit Decision Form for your child - Ve have received your response and will update our system accordingly. This email provides confirmation for your submission. Please retain it for your records. If you have any questions, please contact child's local school. Download as PDF                                                                                                    |
|----------------------------------------------------------------------------------------------------|
| URL to view Results [Click Here]                                                                                                    |
| Response Summary:           2023 Carnegie Unit Credit Decision Form           You are receiving this form because your child is taking a high school course in middle school. You have the opportunity to accept the Carnegie Unit credit for each high school course listed below. In Georgia, students must earn 23 Carnegie Unit credits to meet graduation requirements. For each course below that you accept the                                                                                                    |
| credit, that credit will count towards the 23 credits required to meet graduation requirements.<br>All courses, with the exception of math courses, are marked " <u>IDO</u> " to accept the credit. If you do not want your child to receive credit for a course you should mark " <u>IDO NOT</u> ".<br>For math courses, you should talk with your child's current math teacher to determine if accepting the credit is the best option.<br>If you select " <u>IDO</u> ", you are requesting that your child receive a Carnegie Unit for the selected course. Your child will be unable to take this course again in high school. If you<br>count of the selected course. Your child mark the course that the school is carded by the selected course. Your child mark the service do take this closer again in high school. If you |
| order to meet graduation requirements.<br>Q22. Please verify the information below is correct:<br>Student Name:                                                                                                    |
| Current School: McConnell Middle School Parent First and Last Name:                                                                                                    |
| Parent Email Address:                                                                                                    |
| • Yes, the information presented is correct.<br>Q36. Below is a list of Carnegie Unit Credit Approved Course(s) your child, Alessandro Zanatta-Gonzalez has taken. Please review and make any changes, if necessary. If no<br>changes are made, your child will receive the Carnegie Unit Credits for the courses as marked "I DO" below:                                                                                                    |
| ACCEL ALGEBRA I GIFTED I DO NOT                                                                                                    |
| PHYSICAL SCIENCE GIFTED I DO                                                                                                    |
| Thank you for completing the 2023-24 Carnegie Unit Credit Decision Form for your child. We have received your response and will update our system accordingly.<br>Q39. Do you have another 8th grade student who has taken Carnegie credit courses?<br>• No                                                                                                    |